## Test Ticket Print Out

## Printing a Self-test Ticket on the EPIC 950

The Epic 950 printer has the ability to print a pre-defined self-test ticket, to test the normal printing functionality of the unit, and create a printout of the current printer configuration. To print a self-test ticket, perform the following steps:

- 1. Unrack the Inner Chassis.
- 2. Open the Ticket Cover. Do not remove a currently loaded ticket.
- 3. Press and hold the feed button until the Open LED goes out, then release this button.
- 4. Now close the Ticket Cover, and the self-test ticket will then print.
- 5. Close the Inner Chassis to resume normal operation.

At right is an example of the information printed. Your printer may print more or less information, depending on the version and revision of the printer.

## INSERT THIS SIDE UP

```
Model
          : Epic 950TM
Firmware
            $00102
          ٠
Date
            Jul 22 2004
S/N
Baud Rate: 9600 BPS
    8 Bit No Parity
    1 Stop Bit
Handshaking : XON/XOFF
                 Prints '?'
Receive Error :
Code Page
                 437
                 Enabled.
Smoothing
Bar Code Width:
                 3
Line Spacing
                 6.3 LPI
              2.5
Mono Paper
                 Custom Black
          : 0.12 mJ/sq.mm
Gray Eo
Black Eo
            0.24
          .
                  #J/SQ.##
Color Paper
                 Custom Color
               .
            Black/Red
Color
          :
Color Eo
            0.18 #J/sq.##
          1
         : 0.38 #J/sq.mm
Black Eo
Density: O
PreHeat : Off
```

**U 30IS SIHT TRAZENI**